# คู่มือการใช้งานระบบ E-Servive

#### 1.หน้าเว็บไซต์หน้าแรก คลิกแบนเนอร์ลิงค์ E-Service

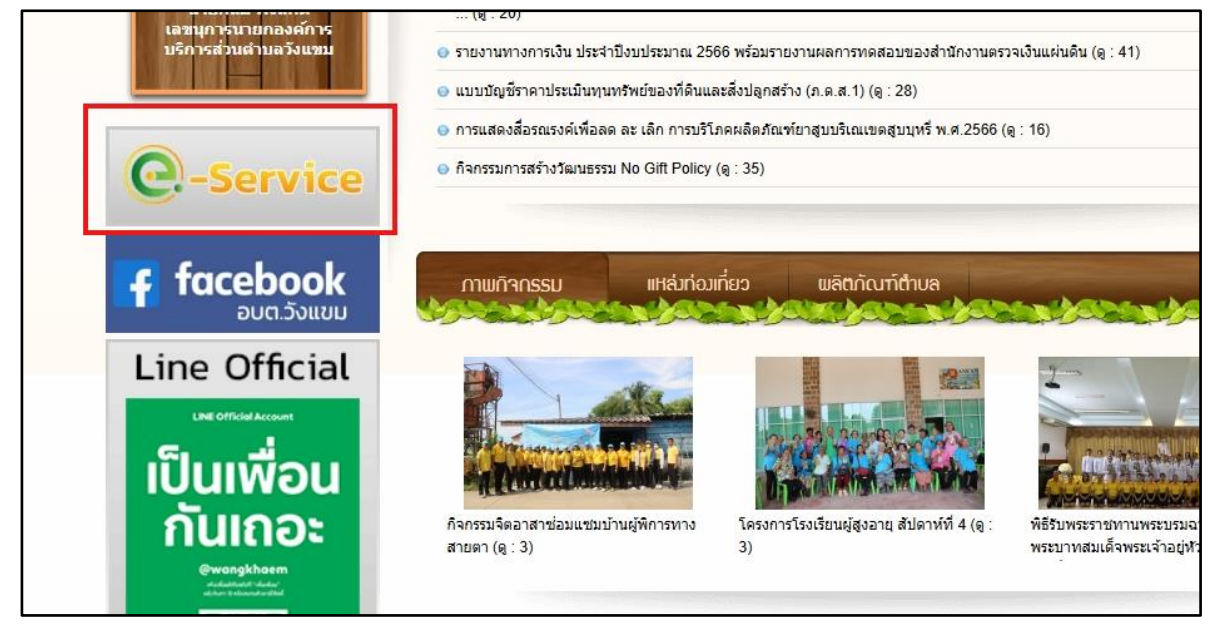

#### เลือกคำร้องทั่วไป

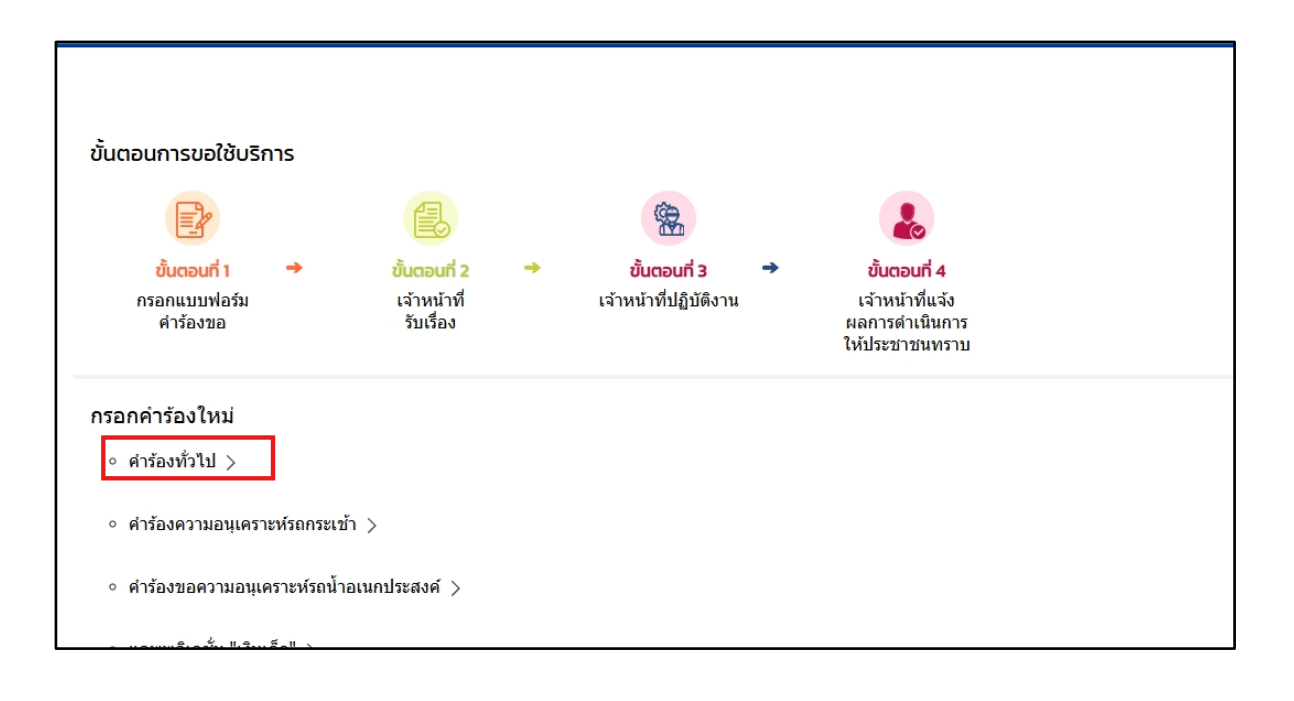

| เข้าสู่ระบบ |                   |                |                          |
|-------------|-------------------|----------------|--------------------------|
|             | เบอร์โทรศัพท์     |                | กรอกเบอร์โทรศัพท์เข้าระบ |
|             | รหัสผ่าน          |                | ครอกรทัสผ่านในการเข้า ๖ะ |
|             |                   | .ข้าสู่ระบบ    | คลิกเข้าระบบ             |
| ไม่         | มีบัญชี? สมัครสมา | าชิก           | ลืมรหัสผ่าน              |
|             |                   | – หรือ –––-    |                          |
|             | 凾 เข้าสู่ระบ      | เบ ด้วยบัญชี l | ine                      |

### ทำการกรอกเบอร์ โทรศัพท์ และรหัสผ่าน เมื่อเข้าสู่ระบบในการใช้บริการ

### ถ้าเป็นผู้ใช้บริการใหม่ ให้ทำการสมัครสมาชิกเพื่อลงทะเบียนเข้าระบบ

| ่⊰น้าแรก > สมัครสมาชิก |                                            |
|------------------------|--------------------------------------------|
|                        | สมัครสมาชิก                                |
|                        | 🔇 สมัครสมาชิกด้วยเบอร์โทรศัพท์             |
|                        | 🥯 สมัครสมาชิกด้วยบัญชี Line                |
|                        | หากมีบัญขีผู้ใช้แล้ว คุณสามารถ เข้าสู่ระบบ |
|                        |                                            |

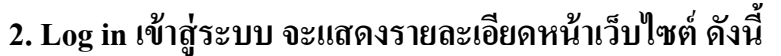

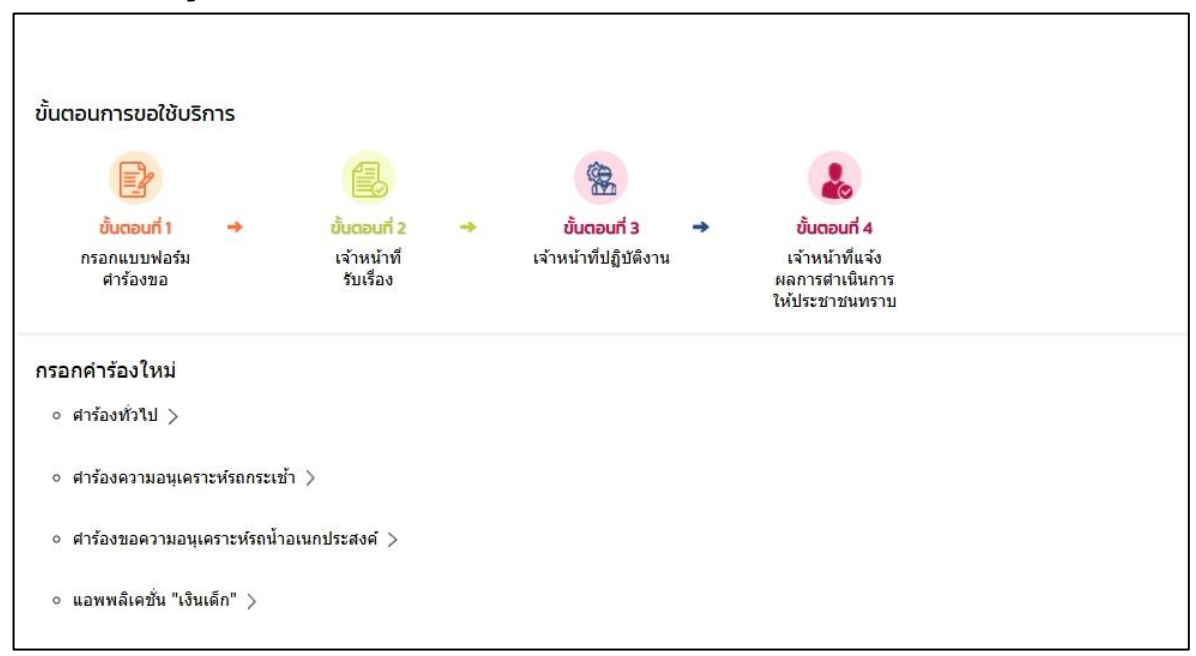

### 3. คำร้องทั่วไป

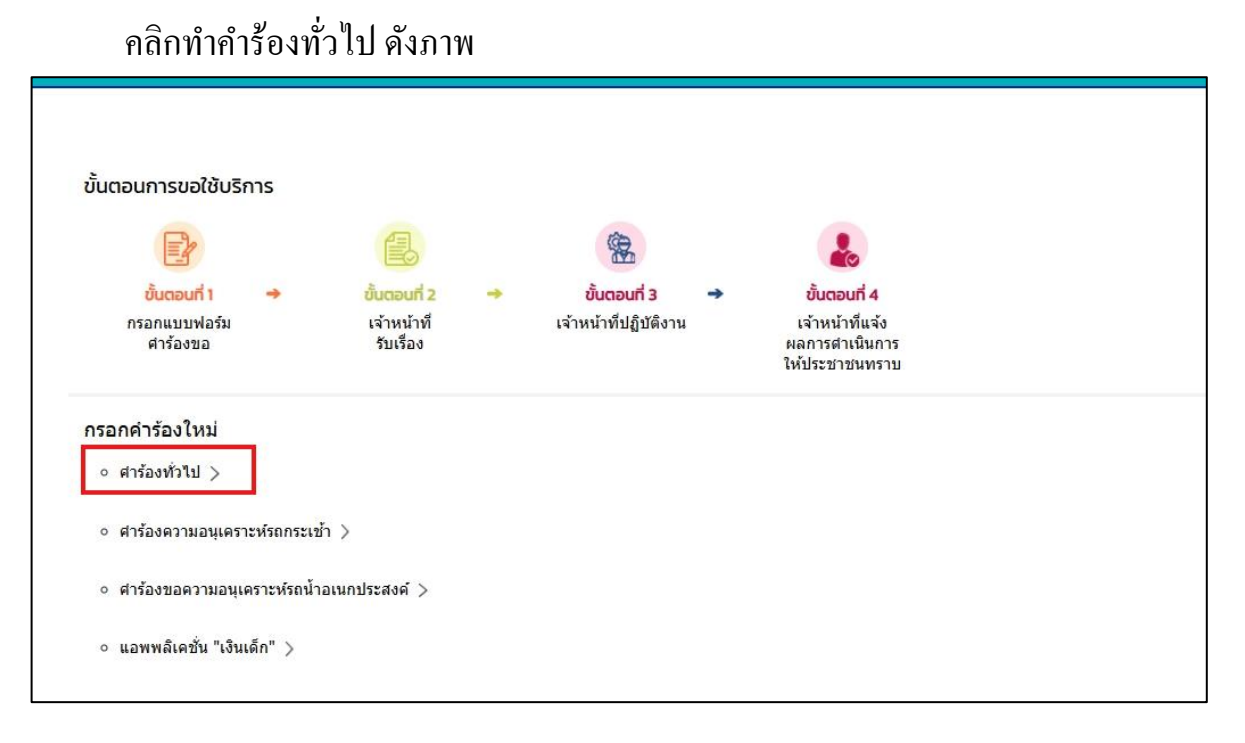

| <i>9</i> 0 0 | ຸ້               | ส่ ดหล           | <b>୬</b>            |
|--------------|------------------|------------------|---------------------|
| ผู้รับบริการ | สามารถกรอกคำร้อง | เพื่อขอใช้บริการ | แล้วคลักตกลง ดังภาพ |

|                       |                   | ศารองกวเบ            |         |  |
|-----------------------|-------------------|----------------------|---------|--|
| ข้าพเจ้า              |                   |                      |         |  |
| ชื่อ - นามสกุล        | อายุ              | - อยู่บ้านเลขที่     | หมู่ที่ |  |
| ตำบล                  | อำเภอ<br>คลองขลุง | จังหวัด<br>กำแพงเพชร | 7       |  |
| หมายเลขโทรศัพท์ ——    | ອ້ເມລ໌(ຄ້ານັ)     | )                    |         |  |
| ข้าพเจ้ามีความประสงค์ |                   |                      |         |  |
|                       |                   |                      |         |  |
|                       |                   |                      |         |  |

# เมื่อกลิกส่งกำร้องแล้ว ข้อมูลกำร้องจะส่งไปยังเจ้าหน้าที่ จะแสดงดังนี้

| หน้าแรก > E-service |                                                                |  |
|---------------------|----------------------------------------------------------------|--|
|                     |                                                                |  |
|                     | ระบบได้บันทึกคำขอสำเร็จ<br><u>คลิกที่นี่ เพื่อดำเนินการต่อ</u> |  |
|                     |                                                                |  |

#### ระบบจะแสดงข้อมูลสถานะของคำร้องต่อผู้รับบริการ ดังภาพ

| กรอกคำร้องใหม่                                                  |  |
|-----------------------------------------------------------------|--|
| <ul> <li>ดำร้องทั่วใป &gt;</li> </ul>                           |  |
| <ul> <li>คำร้องความอนุเคราะห์รถกระเช้า &gt;</li> </ul>          |  |
| <ul> <li>คำร้องขอความอนุเคราะห์รถน้ำอเนกประสงค์ &gt;</li> </ul> |  |
| <ul> <li>แอพพลิเคชั่น "เงินเด็ก" &gt;</li> </ul>                |  |
| สถานะ                                                           |  |
| คำขอ 30 พ.ค. 67 21:45 น. ศาร้องทั่วไป                           |  |
| ชื่อผู้ขอ หมูพุก ใจพิสุทธิ์                                     |  |
| ดูรายละเอียดคำร้อง 🚿                                            |  |
| สถานะล่าสุด : <mark>ยื่นคำร้อง</mark> ∨                         |  |
| 30 พ.ศ. 67 🔵 อื่นศาร้อง<br>21:45 น.<br>โดย หมูพุก ใจพิสุทธิ์    |  |
|                                                                 |  |

#### การตรวจสอบสถานะของผู้รับบริการ

เมื่อมีการคำเนินการจากเจ้าหน้าที่ ระบบจะแจ้งไปยังผู้รับบริการ ผู้รับบริการสามารถ ติดตามสถานะ การให้บริการได้ ดังภาพ

| กรอกคำร้องใหม่                                                                                                    |  |  |
|----------------------------------------------------------------------------------------------------|--|--|
| <ul> <li>คำร้องทั่วไป &gt;</li> </ul>                                                                                                    |  |  |
| <ul> <li>คำร้องความอนุเคราะห์รถกระเข้า &gt;</li> </ul>                                                                                                    |  |  |
| <ul> <li>คำร้องขอความอนุเคราะห์รถน้ำอเนกประสงค์ &gt;</li> </ul>                                                                                               |  |  |
| <ul> <li>แอพพลิเดชั่น "เงินเด็ก" &gt;</li> </ul>                                                                                                    |  |  |
|                                                                                                    |  |  |
| สถานะ                                                                                                    |  |  |
| <b>ด้าทอ 30 พ.ค. 67</b> 21:45 น. ดำร้องทั่วไป                                                                                                    |  |  |
|                                                                                                    |  |  |
| ชื่อผู้ขอ หนูพุก ใจพิสุทธิ์                                                                                                    |  |  |
| ขื่อผู้ขอ หนูพุก ใจพิสุทธิ์<br>ดูรายละเอียดคำร้อง >                                                                                                    |  |  |
| ขึ้อผู้ขอ หนูพุก ใจพิสุทธิ์<br>ดูรายละเอียดคำร้อง ><br>สถานะล่าสุด : <mark>ยืนคำร้อง</mark> ~                                                                 |  |  |
| ขึ้อผู้ขอ หนูพุก ใจพิสุทธิ์<br>ดูรายละเอียดคำร้อง ><br>สถานะล่าสุด : <mark>ขึ้นคำร้อง</mark> ✓<br><sup>30</sup> พ.ค. 67 ● <mark>ขึ้นตำร้อง</mark><br>21:45 พ. |  |  |

#### ผู้รับบริการติดตามการอัพเดตคำร้อง

เมื่อเจ้าหน้าที่มีการตรวจสอบเรียบร้อยแล้ว ระบบจะแจ้งสิทธิว่า ได้รับคำร้อง แก่ผู้รับบริการ ผู้รับบริการสามารถติดตามสถานะการให้บริการได้ ดังภาพ

|                                    | M.H. O/ ZI.4J H. WINDWITH                                                         |  |
|------------------------------------|-----------------------------------------------------------------------------------|--|
| ชื่อผู้ขอ เ                        | หมุพุก ใจพิสุทธิ์                                                                 |  |
| ครายละเรื                          | วียุคคำร้อง                                                                       |  |
|                                    |                                                                                   |  |
| สถานะลา                            | สุด : เราหนาทรบเรองแลว กาลงดาเนนการ 🗸                                             |  |
| 30 w.a. 67                         | • ยืนคำร้อง                                                                       |  |
|                                    |                                                                                   |  |
| 21:45 u.                           | โดย หนูพุก ใจพิสุทธิ์                                                             |  |
| 21:45 %.                           | โดย หนูพุก ใจพิสุทธิ์                                                             |  |
| 21:45 u.<br>30 w.e. 67<br>21:45 u. | โดย หนูพุก ใจพิสุทธิ์<br>เจ้าหน้าที่รับเรื่องแล้ว กำลังดำเนินการ                  |  |
| 21:45 u.<br>30 w.e. 67<br>21:45 u. | โดย หนูพุก ใจพิสุทธิ์<br>เจ้าหน้าที่รับเรื่องแล้ว กำลังสำเนินการ<br>โดย Thayida R |  |

# เมื่อเจ้าหน้าที่ แจ้งคำเนินการเสร็จสิ้นแล้ว ระบบจะแจ้งไปยังผู้รับบริการ คังภาพ

| คำขอ 30                  | พ.ค. 67 21:45 น. ศาร้องทั่วไป            |
|--------------------------|------------------------------------------|
| ชื่อผู้ขอ หา             | มูพุก ใจพิสุทธิ์                         |
| ดูรายละเอี               | ยดคำร้อง >                               |
| <mark>สถานะล่าส</mark>   | (ด : ดำเนินการเสร็จสิ้น ∨                |
| 30 พ.ค. 67<br>21:45 น.   | ยื่นคำร้อง                               |
|                          | โดย หนูพุก ไจพสุทธ                       |
| 30 พ.ค. 67<br>21:45 น.   | ้เจ้าหน้าที่รับเรื่องแล้ว กำลังดำเนินการ |
|                          | โดย Thayida R                            |
|                          | รายละเอียด : กำลังดำเนินการ              |
| 30 พ.ค. 67 🤇<br>21:45 น. | ดำเนินการเสร็จสิ้น                       |
|                          | โดย Thayida R                            |

# 4. คำร้องความอนุเคราะห์รถกระเช้า

### คลิกทำคำร้องความอนุเคราะห์รถกระเช้า ดังภาพ

| หน้าแรก > E-servic                                    | e              |                                                       |   |                                                    |   |                                                                      |  |
|-------------------------------------------------------|----------------|-------------------------------------------------------|---|----------------------------------------------------|---|----------------------------------------------------------------------|--|
| ขั้นตอนการขอใช้บริ                                    | การ            |                                                       |   |                                                    |   |                                                                      |  |
| E                                                     |                |                                                       |   | *                                                  |   |                                                                      |  |
| <mark>ขั้นตอนที่ 1</mark><br>กรอกแบบฟอร์ม<br>คำร้องขอ | +              | <mark>ขั้นตอนที่ 2</mark><br>เจ้าหน้าที่<br>รับเรื่อง | + | <mark>ขั้นตอนที่ 3</mark><br>เจ้าหน้าที่ปฏิบัติงาน | • | ีขั้นตอนที่ 4<br>เจ้าหน้าที่แจ้ง<br>ผลการดำเนินการ<br>ให้ประชาชนทราบ |  |
| กรอกคำร้องใหม่<br>∘ คำร้องทั่วใป >                    |                |                                                       |   |                                                    |   |                                                                      |  |
| <ul> <li>คำร้องความอนุเคร</li> </ul>                  | าะห์รถกระเช้า  | >                                                     |   |                                                    |   |                                                                      |  |
| <ul> <li>คำร้องขอความอนุเ</li> </ul>                  | เคราะห์รถน้ำอเ | นกประสงค์ >                                           |   |                                                    |   |                                                                      |  |
| ∘ แอพพลิเคชั่น "เงิน                                  | แด็ก" >        |                                                       |   |                                                    |   |                                                                      |  |

ผู้รับบริการ สามารถกรอกคำร้องความอนุเคราะห์รถกระเช้า เพื่อขอใช้บริการ แล้วคลิกตกลง ดังภาพ

|                                                                                                    | คำร้องความอนุเคราะห์รถกระเช้า          |
|----------------------------------------------------------------------------------------------------|----------------------------------------|
| ข้าพเจ้า                                                                                                    |                                        |
| ชื่อ - นามสกุล                                                                                                 | อยู่บ้านเลขที่ หมู่ที่                 |
| ตำบล                                                                                                    | อำเภอ<br>คลองขลุง จังหวัด<br>กำแพงเพชร |
| หมายเลขไทรศัพท์                                                                                                | ອົເມລ໌(ຄ້າມี)                          |
|                                                                                                    | ้ชัรถกระเช้าของ อบต.วังแขม เพื่อ       |
| ขาพเจามความประสงคขอเข                                                                                          |                                        |
| <ul> <li>ขาพเจามความประสงคขอใช้</li> <li>ช่อมโคมไฟฟ้าสาธารณะ</li> </ul>                                        |                                        |
| <ul> <li>ขาพเจามความประสงคขอใ</li> <li>ช่อมโคมไฟฟ้าสาธารณะ</li> <li>ตัดแต่งกิ่งไม้</li> <li>ส่งเสือ</li> </ul> |                                        |
| <ul> <li>ขาพเจามความประสงคขอใ</li> <li>ช่อมโคมไฟฟ้าสาธารณะ</li> <li>ตัดแต่งกิ่งไม้</li> <li>อื่นๆ</li> </ul>   |                                        |
| <ul> <li>ขาพเจามความประสงคขอใ</li> <li>ช่อมโคมไฟฟ้าสาธารณะ</li> <li>ตัดแต่งกิ่งไม้</li> <li>อื่นๆ</li> </ul>   |                                        |

### เมื่อกลิกส่งกำร้องแล้ว ข้อมูลกำร้องจะส่งไปยังเจ้าหน้าที่ จะแสดงดังนี้

| หน้าแรก > E-service |                                                         |  |
|---------------------|---------------------------------------------------------|--|
|                     |                                                         |  |
|                     |                                                         |  |
|                     | ระบบได้บันทึกคำขอสำเร็จ<br>คลิกที่นี่ เพื่อคำเนินการต่อ |  |
|                     |                                                         |  |
|                     |                                                         |  |

#### ระบบจะแสดงข้อมูลสถานะของคำร้องต่อผู้รับบริการ ดังภาพ

| กรอกคำร้องใหม่<br>• คำร้องทั่วไป >                                                    |   |
|---------------------------------------------------------------------------------------|---|
| <ul> <li>คำร้องความอนุเคราะห์รถกระเข้า &gt;</li> </ul>                                |   |
| <ul> <li>คำร้องขอความอนุเคราะห์รถน้ำอเนกประสงค์ &gt;</li> </ul>                       |   |
| ◦ แอพพลิเคชั่น "เงินเด็ก" >                                                           |   |
| สถานะ                                                                                 |   |
| คำขอ 30 พ.ค. 67 22:00 น. ศำร้องความอนุเคราะห์รถกระเข้า<br>ชื่อผู้ขอ หนูพุก ใจพิสุทธิ์ |   |
| ดูรายละเอียดคำร้อง ><br>สถานะล่าสุด : <mark>ขึ้นคำร้อง</mark> ∨                       |   |
| 30 พ.ค. 67 <b>ป็นสำร้อง</b><br>22:00 น.<br>โดย หมูพุก ใจพิสุทธิ์                      |   |
|                                                                                       | - |

#### การตรวจสอบสถานะของผู้รับบริการ

เมื่อมีการคำเนินการจากเจ้าหน้าที่ ระบบจะแจ้งไปยังผู้รับบริการ ผู้รับบริการสามารถ ติดตามสถานะ การให้บริการได้ ดังภาพ

| กรอกคำร้องใหม่                                                  |  |
|-----------------------------------------------------------------|--|
| <ul> <li>คำร้องทั่วไป &gt;</li> </ul>                           |  |
| <ul> <li>คำร้องความอนุเคราะห์รถกระเข้า &gt;</li> </ul>          |  |
| <ul> <li>คำร้องขอความอนุเคราะห์รถน้ำอเนกประสงค์ &gt;</li> </ul> |  |
| <ul> <li>แอพพลิเคชั่น "เงินเด็ก" &gt;</li> </ul>                |  |
|                                                                 |  |
| สถานะ                                                           |  |
|                                                                 |  |
| คำขอ 30 พ.ค. 67 22:00 น. ศาร้องความอนุเคราะห์รถกระเช้า          |  |
| ชื่อผู้ขอ หมูพุก ใจพิสุทธิ์                                     |  |
| ดูรายละเอียดคำร้อง >                                            |  |
| สถานะล่าสุด : <mark>ยื่นคำร้อง</mark> 🗸                         |  |
| 30 พ.ศ. 67 🌑 ยื่นศาร้อง<br>วิวัตถุกา                            |  |
| <br>โดย หนูพุก ใจพิสุทธิ์                                       |  |
|                                                                 |  |
|                                                                 |  |

### ผู้รับบริการติดตามการอัพเดตคำร้อง

เมื่อเจ้าหน้าที่มีการตรวจสอบเรียบร้อยแล้ว ระบบจะแจ้งสิทธิว่า ได้รับคำร้อง แก่ผู้รับบริการ ผู้รับบริการสามารถติดตามสถานะการให้บริการได้ ดังภาพ

| • แอพพส์                  | ลิเคชั่น "เงินเด็ก" >                          |  |
|---------------------------|------------------------------------------------|--|
| สถ <mark>า</mark> นะ      |                                                |  |
| คำขอ 30                   | พ.ศ. 67 22:00 น. ศาร้องความอนุเคราะห์รถกระเช้า |  |
| ชื่อผู้ขอ หนุ             | บุพุก ใจพิสุทธิ์                               |  |
| <mark>ดูรายละเอี</mark> ย | ยดคำร้อง >                                     |  |
| สถานะล่าสุ                | ุเด : ดำเนินการเสร็จสิ้น ∨                     |  |
| 30 w.e. 67                | ยืนสาร้อง                                      |  |
| 22.00 a.                  | โดย หมูทุก ใจพิสุทธิ์                          |  |
| 30 w.e. 67                | ้ เจ้าหน้าที่รับเรื่องแล้ว กำลังดำเนินการ      |  |
|                           | โดย Thayida R                                  |  |
|                           | รายละเอียด : รับเรื่อง                         |  |
| 30 w.e. 67                | ดำเนินการเสร็จสั้น                             |  |
|                           | โดย Thayida R                                  |  |
|                           |                                                |  |
|                           |                                                |  |

### 5. คำร้องขอความอนุเคราะห์รถน้ำอเนกประสงค์

คลิกทำคำร้องขอความอนุเคราะห์รถน้ำอเนกประสงค์ ดังภาพ

| ขั้น                  | ตอนการขอใช้บริ                                        | การ          |                                                       |   |                                                    |   |                                                                            |  |
|-----------------------|-------------------------------------------------------|--------------|-------------------------------------------------------|---|----------------------------------------------------|---|----------------------------------------------------------------------------|--|
|                       | P                                                     |              |                                                       |   |                                                    |   | 2                                                                          |  |
|                       | <mark>ขั้นตอนที่ 1</mark><br>กรอกแบบฟอร์ม<br>คำร้องขอ | •            | <mark>ขั้นตอนที่ 2</mark><br>เจ้าหน้าที่<br>รับเรื่อง | • | <mark>ขั้นตอนที่ 3</mark><br>เจ้าหน้าที่ปฏิบัดิงาน | • | <b>ขั้นตอนที่ 4</b><br>เจ้าหน้าที่แจ้ง<br>ผลการดำเนินการ<br>ให้ประชาชนทราบ |  |
| <mark>กรถ</mark><br>。 | อกคำร้องใหม่<br>คำร้องทั่วไป >                        |              |                                                       |   |                                                    |   |                                                                            |  |
| 0                     | คำร้องความอนุเคร                                      | าะห์รถกระเช้ | 'n>                                                   | _ |                                                    |   |                                                                            |  |
| ٥                     | ค่าร้องขอความอนุเ                                     | คราะห์รถน้ำ  | อเนกประสงค์ >                                         |   |                                                    |   |                                                                            |  |
| 0                     | แอพพลิเคชั่น "เงิน                                    | เด็ก" >      |                                                       |   |                                                    |   |                                                                            |  |

ผู้รับบริการ สามารถกรอกคำร้องความอนุเคราะห์รถกระเช้า เพื่อขอใช้บริการ แล้วคลิกตกลง ดังภาพ

|                                                                                                    | คำร้องขอความอนุเคร      | าะห์รถน้ำอเนกประสง | งค์                  |  |
|----------------------------------------------------------------------------------------------------|-------------------------|--------------------|----------------------|--|
| <sup>ภ</sup> าพเจ้า                                                                                            |                         |                    |                      |  |
| ชื่อ - นามสกุล                                                                                                 |                         | อยู่บ้านเลขที่ —   | หมู่ที่              |  |
| ตำบล                                                                                                    | อำเภอ<br>คลองขลุง       |                    | จังหวัด<br>กำแพงเพชร |  |
| หมายเลขโทรศัพท์                                                                                                |                         |                    |                      |  |
| ้าพเว้ามีความประสงค์ขอให้ระ                                                                                    | าน้ำอนเกประสงค์ของ อนตา | วังแขน เพื่อ       |                      |  |
| ว้าพเจ้ามีความประสงค์ขอใช้รถ<br>ว ใช้น้ำอปโภค บริโภค                                                           | าน้ำอเนกประสงค์ของ อบต. | วังแขม เพื่อ       |                      |  |
| ว้าพเจ้ามีความประสงค์ขอใช้ระ<br>) ใช้น้ำอุปโภค บริโภค<br>) ดับฝุ่นละออง                                        | าน้ำอเนกประสงค์ของ อบต. | วังแขม เพื่อ       |                      |  |
| ภ <b>าพเจ้ามีความประสงค์ขอใช้ร</b> ถ<br>) ใช้น้ำอุปโภค บริโภค<br>) ดับฝุ่นละออง<br>) เป่าท่อประปา              | าน้ำอเนกประสงค์ของ อบต. | วังแขม เพื่อ       |                      |  |
| ม้าพเจ้ามีความประสงค์ขอใช้รถ<br>ว ใช้น้ำอุปโภค บริโภค<br>ว ดับฝุ่นละออง<br>ว เป่าท่อประปา<br>ว อื่นๆ           | าน้ำอเนกประสงค์ของ อบต. | วังแขม เพื่อ       |                      |  |
| ม้าพเจ้ามีความประสงค์ขอใช้รถ<br>) ใช้น้ำอุปโภค บริโภค<br>) ดับผุ้นละออง<br>) เป่าท่อประปา<br>) อื่นๆ<br>• ระบุ | าน้ำอเนกประสงค์ของ อบต. | วังแขม เพื่อ       |                      |  |

เมื่อคลิกส่งคำร้องแล้ว ข้อมูลคำร้องจะส่งไปยังเจ้าหน้าที่ จะแสคงคังนี้

| หน้าแรก > E-service |                                                         |
|---------------------|---------------------------------------------------------|
|                     |                                                         |
|                     |                                                         |
|                     | ระบบได้บันทึกคำขอสำเร็จ<br>คลิกที่นี่ เพื่อดำเนินการต่อ |
|                     |                                                         |
|                     |                                                         |

ระบบจะแสดงข้อมูลสถานะของคำร้องต่อผู้รับบริการ ดังภาพ

| กรอกคำร้องใหม่                                                  |  |
|-----------------------------------------------------------------|--|
| <ul> <li>ดำร้องทั่วใป &gt;</li> </ul>                           |  |
| <ul> <li>คำร้องความอนุเคราะห์รถกระเข้า &gt;</li> </ul>          |  |
| <ul> <li>คำร้องขอความอนุเคราะห์รถน้ำอเนกประสงค์ &gt;</li> </ul> |  |
| <ul> <li>แอพพลิเคชั่น "เงินเด็ก" &gt;</li> </ul>                |  |
|                                                                 |  |
| สถานะ                                                           |  |
| คำขอ 30 พ.ค. 67 22:00 น. ศาร้องความอนุเคราะห์รถกระเข้า          |  |
| ชื่อผู้ขอ หนูพุก ใจพิสุทธิ์                                     |  |
| ดูรายละเอียดคำร้อง >                                            |  |
| สถานะล่าสุด : ยื่นคำร้อง ∨                                      |  |
| 30 พ.ศ. 67 🔮 ยืนศาร้อง<br>22:00 น.                              |  |
| โดย หนูพูก ใจพิสุทธิ์                                           |  |
| H                                                               |  |
|                                                                 |  |

#### การตรวจสอบสถานะของผู้รับบริการ

เมื่อมีการคำเนินการจากเจ้าหน้าที่ ระบบจะแจ้งไปยังผู้รับบริการ ผู้รับบริการสามารถ ติดตามสถานะ การให้บริการได้ ดังภาพ

| กรอกคำร้องใหม่                                                  |  |
|-----------------------------------------------------------------|--|
| <ul> <li>คำร้องทั่วไป &gt;</li> </ul>                           |  |
| <ul> <li>ดำร้องความอนุเคราะห์รถกระเช้า &gt;</li> </ul>          |  |
| <ul> <li>คำร้องขอความอนุเคราะห์รถน้ำอเนกประสงค์ &gt;</li> </ul> |  |
| <ul> <li>แอพพลิเคชั่น "เงินเด็ก" &gt;</li> </ul>                |  |
|                                                                 |  |
| สถานะ                                                           |  |
|                                                                 |  |
| <b>คำขอ 30 พ.ค. 67</b> 22:00 น. ศาร้องความอนุเคราะห์รถกระเข้า   |  |
| ชื่อผู้ขอ หนูพุก ใจพิสุทธิ์                                     |  |
| ดูรายละเอียดคำร้อง >                                            |  |
| สถานะล่าสุด : <mark>ยื่นคำร้อง</mark> ∨                         |  |
| 30 พ.ศ. 67 🔵 อื่นสาร้อง<br>22:00 พ.                             |  |
| โดย หนูพุก ใจพิสุทธิ์                                           |  |
|                                                                 |  |
|                                                                 |  |

#### ผู้รับบริการติดตามการอัพเดตคำร้อง

เมื่อเจ้าหน้าที่มีการตรวจสอบเรียบร้อยแล้ว ระบบจะแจ้งสิทธิว่า ได้รับคำร้อง แก่ผู้รับบริการ ผู้รับบริการสามารถติดตามสถานะการให้บริการได้ ดังภาพ

#### คู่มือระบบE-Service

| <ul> <li>ค่าร้อง</li> </ul>                                                                                                    | เความอนุเคราะห่รถกระเช่า 🔉                                                                                                    |                           |         |  |
|----------------------------------------------------------------------------------------------------|----------------------------------------------------------------------------------------------------|---------------------------|---------|--|
| • คำร้อง                                                                                                    | ขอความอนุเคราะห์รถน้ำอเนกประสง                                                                                                    | ต์ >                      |         |  |
| ∘ แอพพ                                                                                                    | ลิเคชั่น "เงินเด็ก" >                                                                                                    |                           |         |  |
| สถานะ                                                                                                    |                                                                                                    |                           |         |  |
| คำขอ 30                                                                                                    | พ.ค. 67 22:07 น. ศาร้องขอด                                                                                                    | วามอนุเคราะห์รถน้ำอเนกป   | ไระสงค์ |  |
| ชื่อผู้ขอ ห                                                                                                    | นูพุก ใจพิสุทธิ์                                                                                                    |                           |         |  |
| ดูรายละเอี                                                                                                    | ัยดคำร้อง >                                                                                                    |                           |         |  |
| <mark>สถานะ</mark> ล่า                                                                                                    | สุด : เจ้าหน้าที่รับเรื่องแล้ว กำลังด                                                                                                    | กเนินการ 🗸                |         |  |
| 0 w.e. 67                                                                                                    | ยื่นค่าร้อง                                                                                                    |                           |         |  |
| 22:07 u.                                                                                                    | โดย หนูพุก ใจพิสุทธิ์                                                                                                    |                           |         |  |
| 0 - 67                                                                                                    | A CAR A CARA                                                                                                    |                           |         |  |
| 22:07 v                                                                                                    | 🥑 เจาหนาทรบเรองแลว กาลงดาเนน                                                                                                    | 8 75                      |         |  |
| LLIO/ HI                                                                                                    | Son Thruida D                                                                                                    |                           |         |  |
|                                                                                                    | โดย Thayida R<br>รายอะเอียด : รับเรื่อง                                                                                                    |                           |         |  |
|                                                                                                    | โดย Thayida R<br>รายละเอียด : รับเรื่อง                                                                                                    |                           |         |  |
| สถานะ<br>คำขอ 30                                                                                                    | โดย Thayida R<br>รายละเอียด : รับเรื่อง<br>พ.ค. 67 22:07 น. ศาร้องขอดวามอ                                                                                                    | นุเคราะห์รถป้าอเนกประสงค์ |         |  |
| สถานะ<br>ศาขอ 30<br>ชื่อผู้ขอ ีทุ                                                                                              | โดย Thayida R<br>รายละเอียด : รับเรื่อง<br>พ.ค. 67 22:07 น. ศาร้องขอความอ<br>มุพุก ใจพิสุทธิ์                                                                                                    | นุเคราะห์รถน้ำอเนกประสงค์ |         |  |
| สถานะ<br>คำขอ 30<br>ชื่อผู้ขอ หา<br>ดูรายละเอีย                                                                                | โดย Thayida R<br>รายละเอียด : รับเรื่อง<br>พ.ค. 67 22:07 น. ศาร้องขอดวามอ<br>มุพุก ใจพิสุทธิ์<br>มดคำร้อง )                                                                                                    | นุเคราะห์รถน้ำอเนกประสงค์ |         |  |
| สถานะ<br>คำขอ 30<br>ชื่อผู้ขอ หุ<br>ดูรายละเอีย<br>สถานะล่าสุ                                                                  | โดย Thayida R<br>รายละเอียด : รับเรื่อง<br>พ.ค. 67 22:07 น. ศาร้องขอดวามอ<br>มุทุก ใจพิสุทธิ์<br>มดคำร้อง ><br>ด : ดำเนินการเสร็จสิ้น ∨                                                                                                    | นุเคราะห์รถน้ำอเนกประสงค์ |         |  |
| สถานะ<br>ศำขอ 30<br>ชื่อผู้ขอ หนุ<br>ดูรายละเอีย<br>สถานะล่าสุ<br>30 พ.ค. 67<br>22:07 น.                                       | โดย Thayida R<br>รายละเอียด : รับเรื่อง<br>พ.ค. 67 22:07 น. ศาร้องขอความอ<br>มุทุก ใจพิสุทธิ์<br>มุดค่าร้อง ><br>เด : ดำเนินการเสร็จสิ้น ∨<br>ยื่นศาร้อง                                                                                                    | นุเคราะห์รถน้ำอเนกประสงค์ |         |  |
| สถานะ<br>ศำขอ 30<br>ชื่อผู้ขอ หา<br>ดูรายละเอีย<br>สถานะล่าส<br><sup>30</sup> พ.ค. 67<br>22:07 น.                              | โดย Thayida R<br>รายละเอียด : รับเรื่อง<br>พ.ค. 67 22:07 น. ศาร้องขอดวามอ<br>มุพุก ใจพิสุทธิ์<br>มุดคำร้อง ><br>เด : ดำเนินการเสร็จสิ้น ∨<br>ยื่นศาร้อง<br>โดย พนูพุก ใจพิสุทธิ์                                                                                                    | นุเคราะห์รถน้ำอเนกประสงค์ |         |  |
| สถานะ<br>ศำขอ 30<br>ชื่อผู้ขอ หุ<br>ดูรายละเอีย<br>สถานะล่าสุ<br><sup>30</sup> พ.ค. 67<br>22:07 น.                             | โดย Thayida R<br>รายละเอียด : รับเรื่อง<br>พ.ค. 67 22:07 น. ศาร้องขอดวามอ<br>มุทุก ใจพิสุทธิ์<br>มดคำร้อง ><br>ด : ดำเนินการเสร็จสิ้น ∨<br>ยื่นศาร้อง<br>โดย หมูพุก ใจพิสุทธิ์<br>เจ้าหน้าที่รับเรื่องแล้ว กำลังดำเนินการ                                                                                    | นุเคราะห์รถน้ำอเนกประสงค์ |         |  |
| สถานะ<br>ศาขอ 30<br>ชื่อผู้ขอ หา<br>ดูรายละเอีย<br>สถานะล่าสุ<br>30 พ.ค. 67<br>22:07 น.                                        | โดย Thayida R<br>รายละเอียด : รับเรื่อง<br>พ.ค. 67 22:07 น. ศาร้องขอดวามอ<br>มุพุก ใจพิสุทธิ์<br>มุดคำร้อง ><br>[ด : ดำเนินการเสร็จสิ้น ><br>ยื่นศาร้อง<br>โดย หนูพุก ใจพิสุทธิ์<br>เจ้าหน้าที่รับเรื่องแล้ว กำลังศาเนินการ<br>โดย Thayida R                                                                 | นุเคราะห์รถน้ำอเนกประสงค์ |         |  |
| สถานะ<br>สถานะ<br>ชื่อผู้ขอ ทุ<br>ดูรายละเอีย<br>สถานะล่าส<br>30 พ.ค. 67<br>22:07 น.                                           | โดย Thayida R<br>รายละเอียด : รับเรื่อง<br>พ.ค. 67 22:07 น. ศาร้องขอดวามอ<br>มุทุก ใจพิสุทธิ์<br>มุตคำร้อง ><br>ด : ดำเนินการเสร็จสิ้น ∨<br>ยื่นสาร้อง<br>โดย หนุพุก ใจพิสุทธิ์<br>เจ้าหน้าที่รับเรื่องแล้ว กำลังสำเนินการ<br>โดย Thayida R<br>รายละเอียด : รับเรื่อง                                        | นุเคราะห์รถน้ำอเนกประสงค์ |         |  |
| สถานะ<br>ศาขอ 30<br>ชื่อผู้ขอ หนุ<br>ดูรายละเอีย<br>สถานะล่าสุ<br>30 พ.ค. 67<br>22:07 น.<br>30 พ.ค. 67<br>22:07 น.             | โดย Thayida R<br>รายละเอียด : รับเรื่อง<br>พ.ค. 67 22:07 น. ศาร้องขอดวามอ<br>มุทุก ใจพิสุทธิ์<br>มุดค่าร้อง ><br>ด : ดำเนินการเสร็จสิ้น ><br>ยื่นศาร้อง<br>โดย หนูพุก ใจพิสุทธิ์<br>เจ้าหน้าที่รับเรื่องแล้ว กำลังศาเนินการ<br>โดย Thayida R<br>รายละเอียด : รับเรื่อง                                       | นุเคราะห์รถน้ำอเนกประสงค์ |         |  |
| สถานะ<br>สถานะ<br>ชื่อผู้ขอ 30<br>ชื่อผู้ขอ ทุ<br>ดูรายละเอีย<br>สถานะล่าส<br>30 พ.ค. 67<br>22:07 น.<br>30 พ.ค. 67<br>22:07 น. | โดย Thayida R<br>รายละเอียด : รับเรื่อง<br>พ.ค. 67 22:07 น. ศาร้องขอความอ<br>มุทุก ใจพิสุทธิ์<br>มุคคำร้อง ><br>ด : ดำเนินการเสร็จสิ้น ∨<br>ยื่นศาร้อง<br>โดย หนุพุก ใจพิสุทธิ์<br>เจ้าหน้าที่รับเรื่องแล้ว กำลังศาเนินการ<br>โดย Thayida R<br>รายละเอียด : รับเรื่อง<br>ดำเนินการเสร็จสิ้น<br>โดย Thayida R | นุเคราะห์รถน้ำอเนกประสงค์ |         |  |

### 6. แอพพลิเคชั่น "เงินเด็ก"

### คลิกทำแอพพลิเคชั่น "เงินเด็ก" ดังภาพ

| ม้าแรก > E-servic                                      | e            |                                                       |   |                                                    |          |                                                                                  |  |
|--------------------------------------------------------|--------------|-------------------------------------------------------|---|----------------------------------------------------|----------|----------------------------------------------------------------------------------|--|
| ขั้นตอนการขอใช้บริเ                                    | การ          |                                                       |   |                                                    |          |                                                                                  |  |
|                                                        |              | 8                                                     |   | 靈                                                  |          |                                                                                  |  |
| <mark>ขั้นตอนที่ 1</mark><br>กรอกแบบฟอร์ม<br>ต่าร้องขอ | •            | <mark>ขั้นตอนที่ 2</mark><br>เจ้าหน้าที่<br>รับเรื่อง | + | <mark>ขั้นตอนที่ 3</mark><br>เจ้าหน้าที่ปฏิบัติงาน | <b>→</b> | <mark>ขึ้นตอบที่ 4</mark><br>เจ้าหน้าที่แจ้ง<br>ผลการดำเนินการ<br>ให้ประชาชนทราบ |  |
| กรอกคำร้องใหม่                                         |              |                                                       |   |                                                    |          |                                                                                  |  |
| <ul> <li>คำร้องทั่วไป &gt;</li> </ul>                  |              |                                                       |   |                                                    |          |                                                                                  |  |
| <ul> <li>คำร้องความอนุเครา</li> </ul>                  | าะห์รถกระเช้ | 1 >                                                   |   |                                                    |          |                                                                                  |  |
| <ul> <li>คำร้องขอความอนุเ</li> </ul>                   | คราะห์รถน้ำล | อเนกประสงค์ >                                         |   |                                                    |          |                                                                                  |  |
| ∘ แอพพลิเคชั่น "เงิน                                   | เด็ก" >      |                                                       |   |                                                    |          |                                                                                  |  |

### ผู้รับบริการ สามารถกคคลิกแอพพลิเคชั่น "เงินเค็ก" จะแสคงข้อมูล คังภาพ

| Soogle Play เกม แอป ภาพยนตร์ หนังสือ เด็ก<br>—                                                                                                    | Q (2)                                   |
|----------------------------------------------------------------------------------------------------|-----------------------------------------|
| เงินเด็ก                                                                                                    |                                         |
| Department of Children and Youth<br>3.8★ 100K+ ⊡•<br>980 รีริว ตาวน์โหลด ประเภท 3+ ⊙                                                                                                    |                                         |
| คิดตั้ง < แชร์ ฎ เพิ่มเป็นสิ่งที่อยากได้                                                                                                    |                                         |
| The developing of the second to second the second to second to second the second to second to second the second to second to second the second to second to secon |                                         |
|                                                                                                    | การสนับสนุนของแอป ∨<br>แอปที่คล้ายกัน → |

# สามารถกคติคตั้งแอพพลิเกชั่น ตามภาพ

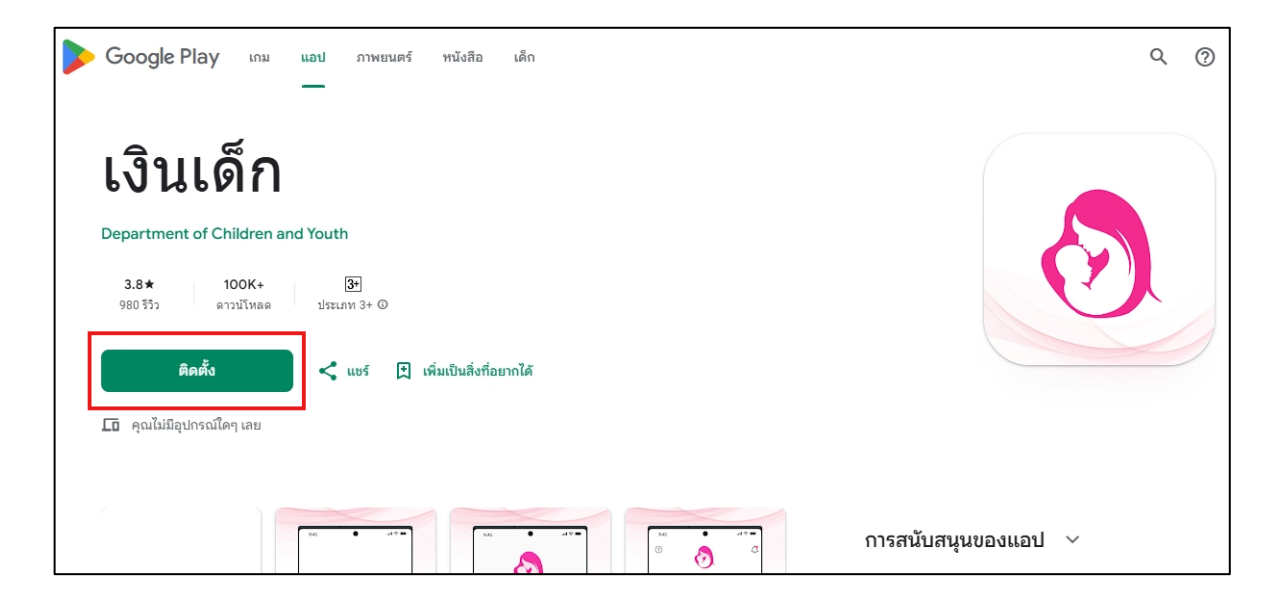